### Wie kann man einen Flug und ein Hotel in einer Transaktion buchen?

Planst du eine Flugreise und einen längeren Aufenthalt an dem Ziel? Dank der <u>Paketen Flug +</u> <u>Hotel</u> kannst du viel Zeit an der Suche nach **dem Flug und der Unterkunft** ersparen, sowie kannst **für den Flug und für die Unterkunft** in einer Transaktion bezahlen.

Das <u>Paket Flug + Hotel</u> ermöglicht dir die Suche nach **den besten Flug- und Unterkunftsangebote** an dem gewählten Ort und in einem bestimmten Termin. Mit Hilfe der **intuitiven Suchmaschine** kannst du das Angebot an deine Anforderungen anpassen. Es gibt über 1,1 Millionen Unterkunftsobjekte zur Verfügung, die von anderen Reisenden bereits geprüft wurden. Schau mal, welches Angebot das Beste für dich wird. Um **Flug und Übernachtung zu buchen**, musst du nur die <u>Webseite Flug + Hotel</u> auf eSky besuchen und die untenstehende Anweisung folgen.

#### Wie kann man einen Flug und ein Hotel in dem Paket Flug + Hotel buchen?

## Schritt 1: Gebe die Informationen über deine Reise in die Suchmaschine an.

- Gehe auf die <u>Webseite Flug + Hotel</u>.
- In der Suchmaschine oben auf der Seite gebe Abflugs- und Zielort an, Termin der Reise und Anzahl der Personen zusammen mit der Zimmeranzahl.
- Klicke auf "Suchen".

#### Schritt 2: Passe die Ergebnisse and deine Präferenzen.

- Suche nach dem Ort. Klicke auf die Landkarte links von den Suchergebnissen und finde eine Unterkunft an dem gewählten Ort.
- Suche mit Hilfe von Filters. In dem Filterbereich links gebe folgendes an:
  - Standard des Hotels (von einer bis fünf Sternen),
  - Gästebewertung (von einem bis fünf Punkten),
  - Gebäudetyp (Hotel, Appartement, Gästehaus usw.),
  - Einrichtungen in der Nähe (Stadtzentrum, Sehenswürdigkeiten, Attraktionen, Haltestellen der öffentlichen Verkehrsmittel),
  - Anzahl der Mahlzeiten im Preis inbegriffen,
  - Preis,
  - Erforderliche Annehmlichkeiten in der Unterkunftsobjekt (Internetzugang, Klimaanlage, Parkplätze usw.)
- Suche mit Hilfe von Sortierung. Nutze die Knöpfe oben auf der Seite, um die Ergebnisse zu sortieren nach:
  - Beliebtheit,
  - Preis,
  - Gästebewertungen,
  - Anzahl der Sterne,
  - Entfernung zu den gewählten Punkten.

#### Schritt 3: Wähle das beste Angebot.

Wie kann man einen Flug und ein Hicke auf, Wählen" an einem Angebot in den Hauptsuchergebnissen • Gehe unten auf der Webseite und wähle eins der verfügbaren Zimmern. • Wähle den Flug, der für dich am besten wäre. Bei der Wahl kannst du die Sortierfunktion nutzen, ähnlich wie beim Schritt 2.

# Schritt 4: Vervollständige die Daten der Passagiere und wähle die Zahlungsart.

- Gebe die Passagierdaten in dem markiertem Platz. Du kannst das manuell machen oder dadurch dass du dich auf deine eSky Konto bzw. auf Facebook einloggst.
- Gebe die Kontaktdaten der reservierenden Person an.
- Wähle die Zahlungsart.
- Klicke auf "Zustimmen" bei den Bedingungen.
- Buche und zahle.

Fertig – deine **Flug und Unterkunft** sind reserviert. Packe deine Koffer und genieße eine **stressfreie Reise**!

Finde und buche deine <u>Flug und Hotel</u> auf eSky!

Enthielt der Artikel die Informationen, nach denen du gesucht hast? Ja | <u>Nein</u>